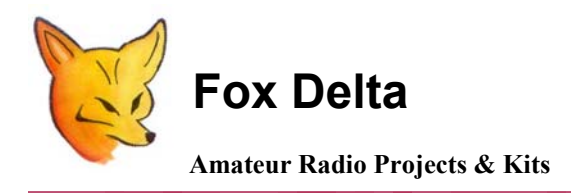

FD-ST3

Tech Info Document: SatPC32 Setup

## SatPC32 setup for ST3:

#### Starting SatPC32 will show a screen like the one below:

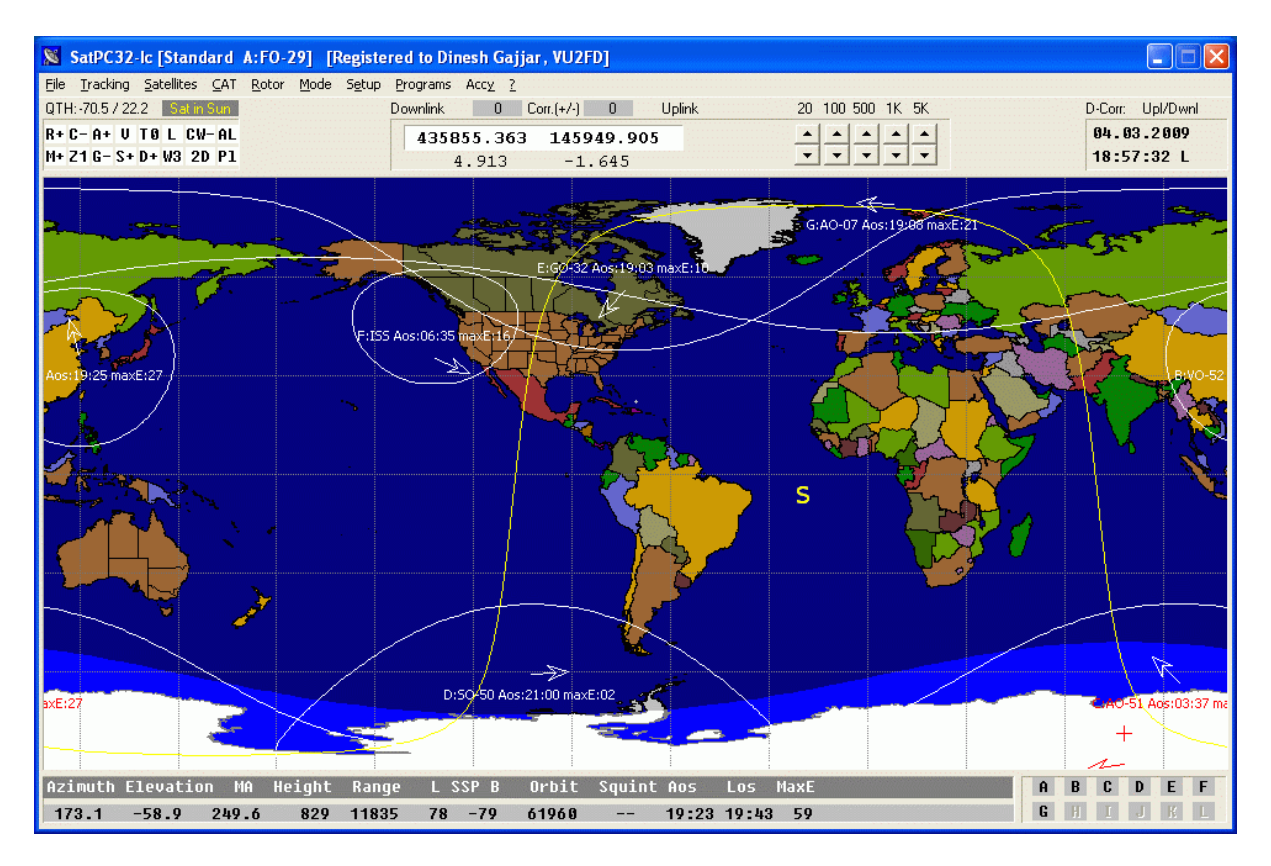

SatPC32 requires that we setup a "server" for communication with ST3.

#### Following procedure will setup ST3 for SatPC32:

Click "Setup" menu

**Enter "Rotor Setup"** 

#### You will get a screen like this:

| Rotor Setup                                                                                                    |                              | ×                                      |
|----------------------------------------------------------------------------------------------------|------------------------------|----------------------------------------|
| For hints how to setup automatic rotor control o<br>Rotor interface/controller:                                                                                                    | open menu ''?                | /Hints [Rotor]''                       |
| SAEBRTrackBox                                                                                                    | •                            | Search                                 |
| Settings:                                                                                                    |                              |                                        |
| LPT (1 - 4, only IF-100, FODTrack, RifPC)<br>Delay (only IF-100, FODTrack, RifPC)<br>Turning point of azim. rotor (S or N)<br>Minimum elevation<br>Horizontal antenna correction<br>Vertical antenna correction | 2<br>30<br>S<br>-3<br>0<br>0 | 2<br>Help                              |
| Port address:                                                                                                    | \$0278                       | Store                                  |
| Optional settings:                                                                                                    |                              |                                        |
| Update antenna positions: Max. elev                                                                                                    | vation<br>egr.<br>egr.       | Azimut rotor<br>360 degr.<br>450 degr. |
| Time interval (sec.) Pos. change (deg.)                                                                                                    |                              |                                        |
|                                                                                                    |                              | Optional settings:                     |
| C constant C gain related                                                                                                    | ]                            | OK<br>Store                            |

Select "SAEBRT Track Box" from top pull-down menu and click ""Store" (there are two "store", click on the top one)

#### Message like this will appear:

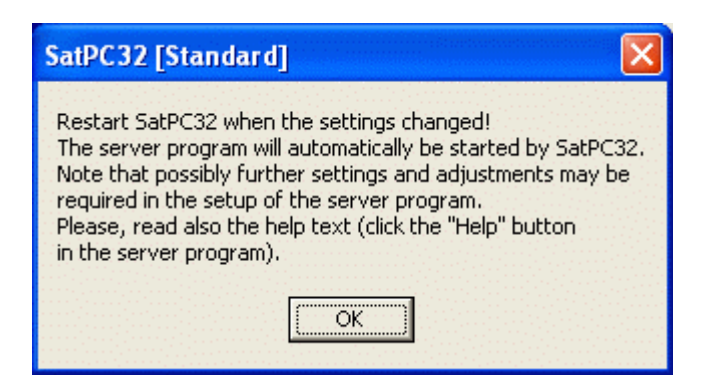

### **Close the SatPC32 and Re-start.**

When SatPC32 restarts, you will see that another window "EasyComm" will open & minimize.

| 🐱 ServerEasyComm1 📃 🗖 🔀 |          |            |  |
|-------------------------|----------|------------|--|
| Azimuth:                | Minimize | man.Input  |  |
| Flevation:              | Setup    | on Quit on |  |
| (C) DK1TB 2008          | Help     |            |  |

# In above window, open "Setup" enter comport & comport Baud Rate as follows:

| 🕼 Setup  |                     |                   |                                                  |
|----------|---------------------|-------------------|--------------------------------------------------|
| COM port | Baudrate<br>19200 - | Pacing delay (ms) | Data format 2<br>☐ Attach CR<br>☑ Attach CR + LF |
|          |                     | Cancel            | (Save )                                          |

**Required settings for SatPC32 are complete.** 

Ensure that you setup windows COM Port settings at 19200 too.

It can be done by going to

"Control Panel",

"System",

"Hardware", then to

"Device Manager"

Click on "Ports (COM & LPT)"

**Right Click on COM1** 

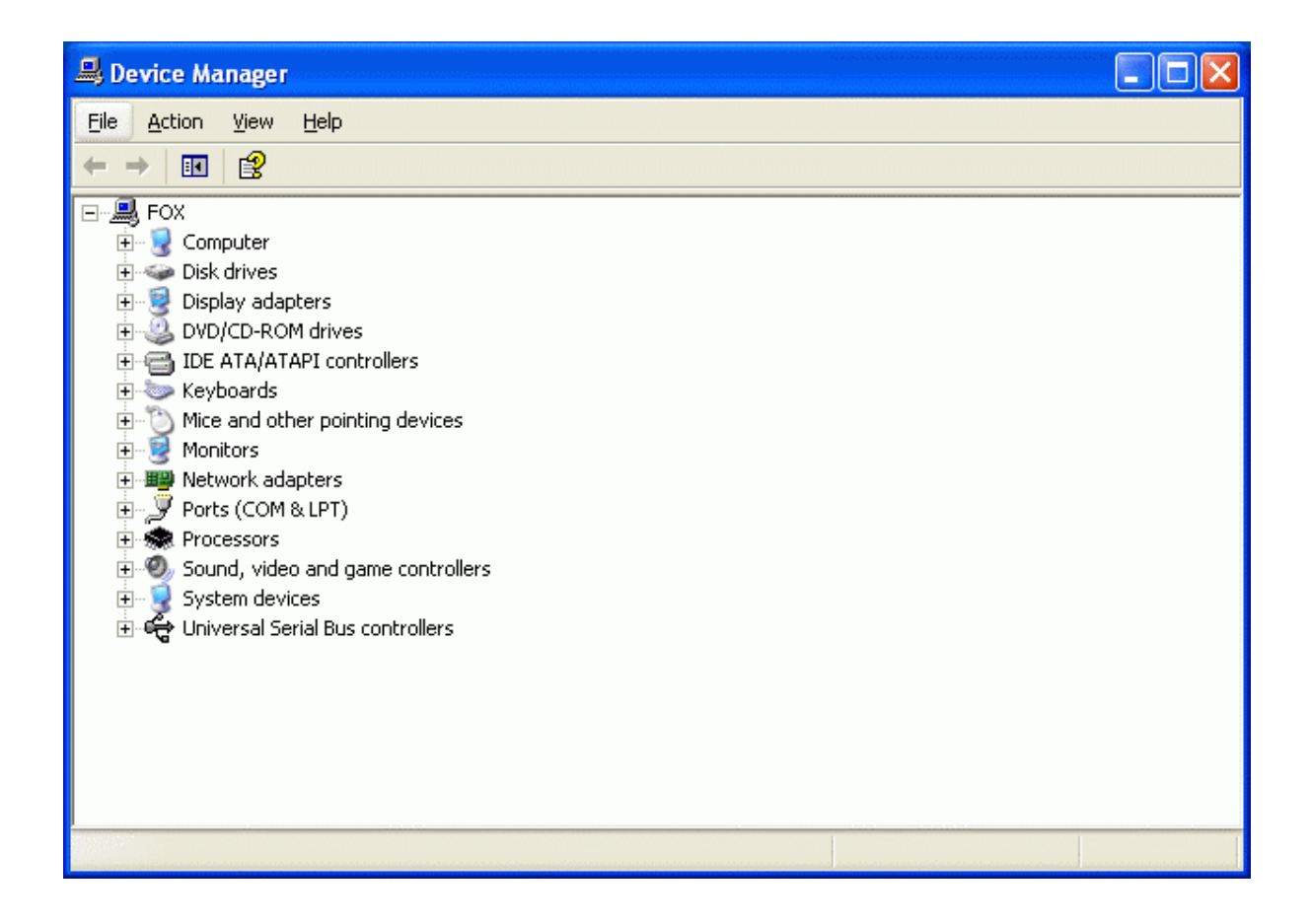

# In COM1 properties, set 19200 as bits per sec.

| Communications Port (COM1) Properties |               |                          | ? 🔀       |                          |
|---------------------------------------|---------------|--------------------------|-----------|--------------------------|
| General                               | Port Settings | Driver Details           | Resources |                          |
|                                       |               | <u>B</u> its per second: | 19200     |                          |
|                                       |               | <u>D</u> ata bits:       | 8         | <b>v</b>                 |
|                                       |               | <u>P</u> arity:          | None      | ✓                        |
|                                       |               | <u>S</u> top bits:       | 1         | ~                        |
|                                       |               | Elow control:            | None      | <b>&gt;</b>              |
|                                       |               | Adv                      | vanced    | <u>R</u> estore Defaults |
|                                       |               |                          | OK        | Cancel                   |

Close all Windows and Close SatPC32. Restart SatPC32.

To verify communication between SatPC32 and ST3, open "Rotor" and you will get following screen:

| Rotor                                                                               |                       |            |                                    | ×                        |
|-------------------------------------------------------------------------------------|-----------------------|------------|------------------------------------|--------------------------|
| Parkposition:                                                                       | Man. settings:        | 1-degcorr. | Standard dire                      | ctions                   |
| 0 - 90 20 Elevatio                                                                  | n 0 - 90<br>h 0 - 360 |            | DB0SHG<br>DG7YFQ<br>DF7XW<br>DJ1KM | 42 A<br>350<br>240<br>90 |
| Save Pos. Execute DB BNUS 31 B   Park Image: Park automatically after pass Continue |                       |            |                                    |                          |

Click "Park" and you will see EL 20 and AZ 300 on ST3 LCD.

Enter "0" at Man.seetings "Elevation" and click "Execute"

You will see "0" on LCD (EL)

This completes the required setup of SatPC32 for ST3.

Dinesh Gajjar 2<sup>nd</sup> March 09

For more info, please visit: <u>http://www.foxdelta.com</u>